CTX 1000 Version 2.0 March 2007

Part #: 721-000410-00 Rev. A

# CTX 1000 VoIP Accelerator User Guide

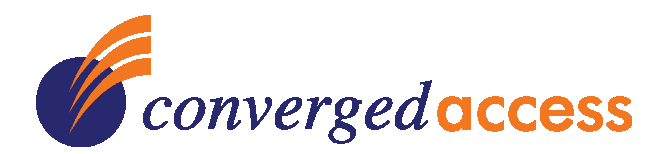

## **CTX 1000 VoIP Accelerator User Guide**

Version 2.0

Copyright © 2007 by Converged Access Inc. Littleton, MA 01460-2004 USA —All rights reserved—

#### Printed in the United States of America. No part of this publication may be reproduced, photocopied, or transmitted without express, written consent of Converged Access Inc.

The information in the manual is provided without warranty of any kind and is subject to change without notice. Converged Access Inc. assumes no responsibility, and shall have no liability of any kind, arising from supply or use of this publication or any material contained herein.

#### **Regulatory Compliance**

CTX 1000 device meets the requirements of:

- CE Mark
- EN60950
- FCC Part 15 Class A and Class B
- EN60555
- EN55101
- EN50082
- IEC60950
- IEC950

Converged Access, Converged Access Point, Converged Traffic Manager, Converged Compression Appliance, Converged Policy Manager, Converged Provisioning System, Branch Services Gateway, CTX 600 CTX 1000 and the Converged Access logo are trademarks of Converged Access, Inc. This product also includes software developed by SMCC Technology Development Group at Sun Microsystems, Inc., Sony Computer Science Laboratories Inc., and Network Research group at Lawrence Berkeley Laboratory. There is no affiliation or sponsorship between these parties and Converged Access, Inc. All the third parties own the copyright in content original to it. Copyright © Sun Microsystems, Inc. 1993-98. Copyright © Sony Computer Science Laboratories, Inc. 1997-99. Copyright © Regents of the University of California, 1991-97. Each third party reserves all rights in their respective works.

# Table of Contents

| Package Contents1                                                                                                    |
|----------------------------------------------------------------------------------------------------|
| Minimum System Requirements1                                                                                                    |
| Chapter 1: Introduction                                                                                                    |
| Chapter 2: Hardware Overview                                                                                                    |
| Chapter 3: Device Management Overview                                                                                                    |
| Chapter 4: Planning Your Installation                                                                                                    |
| Chapter 5: Installing the Device                                                                                                    |
| Chapter 6: Setting up the CTX 100012Login Page12Information Page13System Section13Statistics Section14Configure Page14Device Section15Network Section15Voice Class Section15Data Class Section16Other Traffic Class Section16Admin Page17CTX Firmware Upgrade Page18 |
| Appendix A: Technical Specifications                                                                                                    |
| Appendix B: Troubleshooting    20      Common Problems and Solutions    20                                                                                                    |
| Appendix C: Allowing Device Discovery Tool to Work with Windows Firewall                                                                                                    |

# Package Contents

- CTX 1000 VoIP Accelerator
- Power Adaptor (5.0V, 2.6A)
- Quick Start Guide
- CD-ROM with Software and Manuals

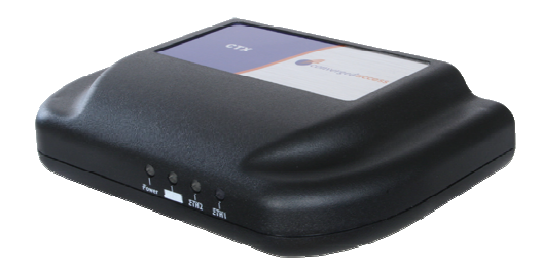

**Note:** Using a power supply with a different voltage than the one included with your product will cause damage and void the warranty for this product.

If any of the above items are missing, please contact your reseller.

# Minimum System Requirements

- IP WAN/Internet link (e.g. T1, DSL, Broadband Cable) etc.
- Local area network with:
  - Ethernet Router and switch network
  - Optionally, firewall and wireless access point.
- Internet Explorer 6.0 or Firefox 1.5 web browser, or above
- For the Device Discovery Tool, PC with Microsoft Windows XP or Windows 2003 operating system.

# Chapter 1: Introduction

The WAN or Internet connection at a small or medium business is being used to carry more and more different applications. However this new converged IP network offers no prioritization of applications and each traffic packet is treated with the same best efforts service. New applications like Voice over IP (VoIP) are very sensitive to delays and packet drops and if they are not given priority treatment the Quality of Experience (QOE) for the user gets so poor, that they stop using the service, productivity diminishes and the users call the help desk to complain – this all leads to rising costs for the business.

The result is that businesses have invested in technologies like IP telephony with the expectation of clear and reliable performance at a lower cost and they have been disappointed with poor performance.

The CTX 1000 VoIP Accelerator is a traffic manager that has been designed to be easily configured and transparently deployed in the network enabling these applications to their highest potential. The CTX 1000 allows you to:

- Give top priority and guaranteed bandwidth to VoIP
- Give second priority to mission-critical data applications like Citrix or set limits to manage bandwidth hungry applications
- Give other data applications best effort service

The CTX 1000 uses multiple traffic management techniques simultaneously to ensure the highest accuracy of traffic management allowing users to saturate the WAN link yet still have the assurance that the VoIP quality will not be affected.

Unlike the QoS features in a router, the CTX 1000 uses application level classification to classify RTP traffic on dynamic UDP ports and flow optimization using TCP rate shaping that increases the effective transfer rate of each user on the network.

# Chapter 2: Hardware Overview

### **Front Panel LEDs**

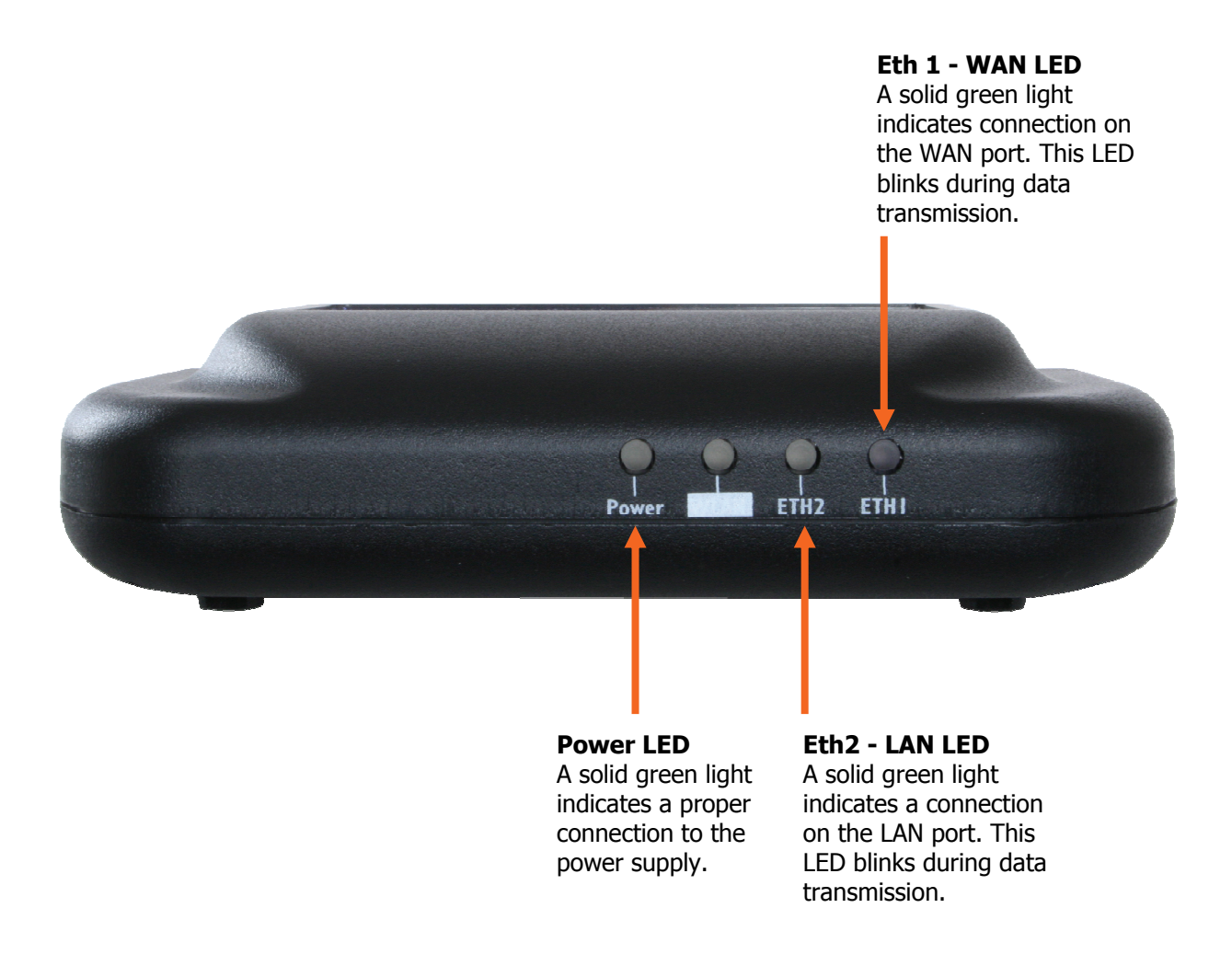

### **Rear Panel Connections**

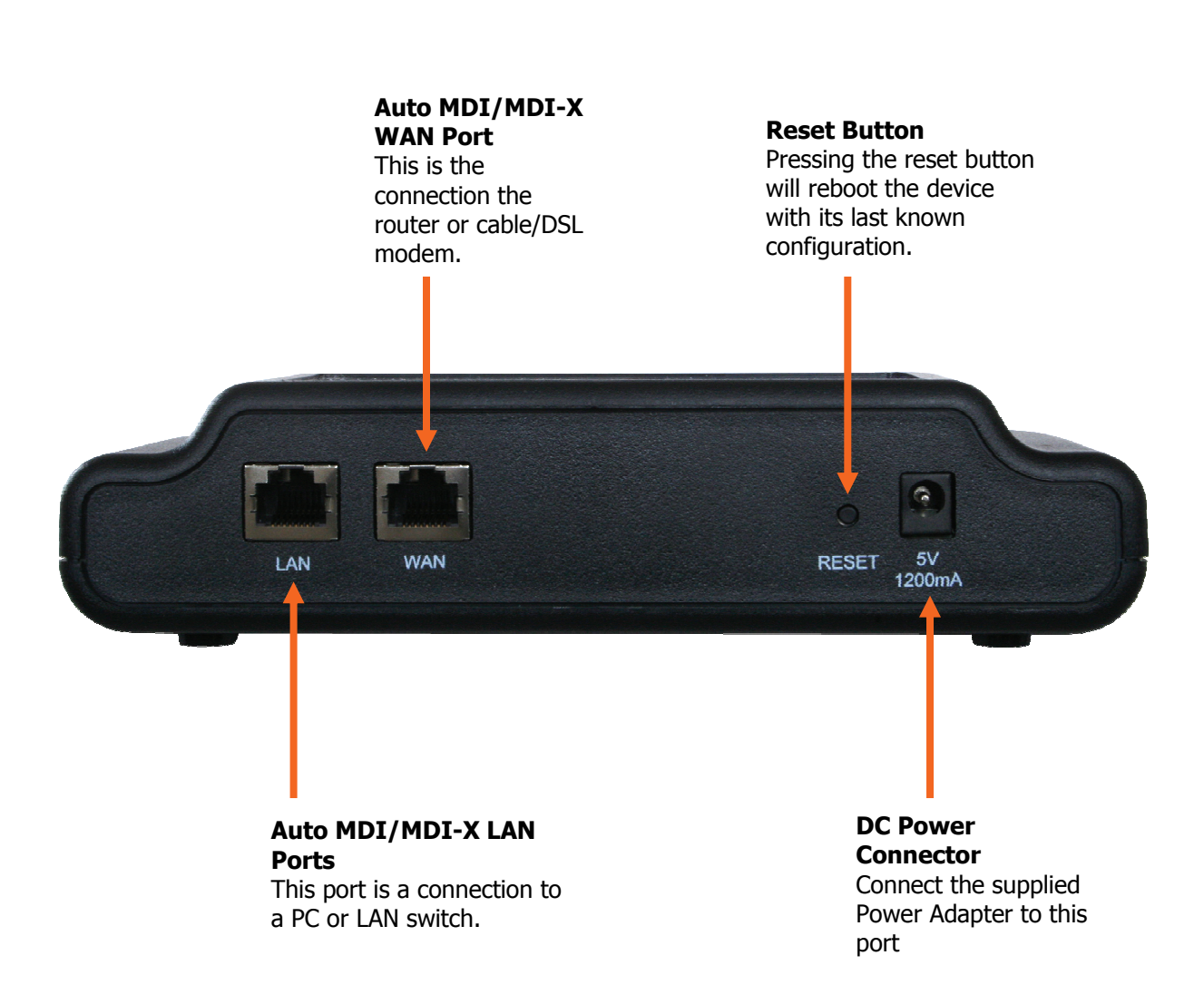

# Chapter 3: Device Management Overview

The CTX 1000 can be managed using the Converged Access Device Discovery Tool that is provided on the CD or using a web browser. The following table describes the functionality possible with both these management methods:

| Management Method     | Functionality                                                                                                    |
|-----------------------|----------------------------------------------------------------------------------------------------|
| Device Discovery Tool | <ul> <li>Discover the IP addresses of all CTX 1000 devices in the local area network and launch the device's Web UI</li> <li>Configure IP address of the device         <ul> <li>Allows user to change from automatic (DHCP) to static, or</li> <li>Erom static address to different static address</li> </ul> </li> </ul>                                                                               |
| Web UI                | <ul> <li>From static address to different static address</li> <li>View current device status</li> <li>View traffic statistics</li> <li>Configure IP address of the device</li> <li>Set number of voice calls to be protected</li> <li>Set prioritized application</li> <li>Perform administrative tasks <ul> <li>Change password</li> <li>Upgrade firmware</li> <li>Reboot device</li> </ul> </li> </ul> |

The Device Discovery Tool is described below. The Web User Interface is described in *Chapter 6: Setting up the CTX 1000*.

## **Device Discovery Tool**

### Installation

The Device Discovery Tool is provided on the CD that ships with the CTX 1000. After inserting the CD in the CD Drive, select "Install Device Discovery Tool". Follow the steps of the wizard. This will install the tool on your Windows machine and create a shortcut in the start menu.

You can also obtain the device discovery tool from the Software Downloads page in the Service and Support section of the Converged Access website.

http://www.convergedaccess.com

### Using the Device Discovery Tool

When the Device Discovery Tool is launched, it shows all the CTX 1000 devices connected to the local area network. Double clicking on any discovered device will launch its Web UI. Below are the features of the Device Discovery Tool user interface:

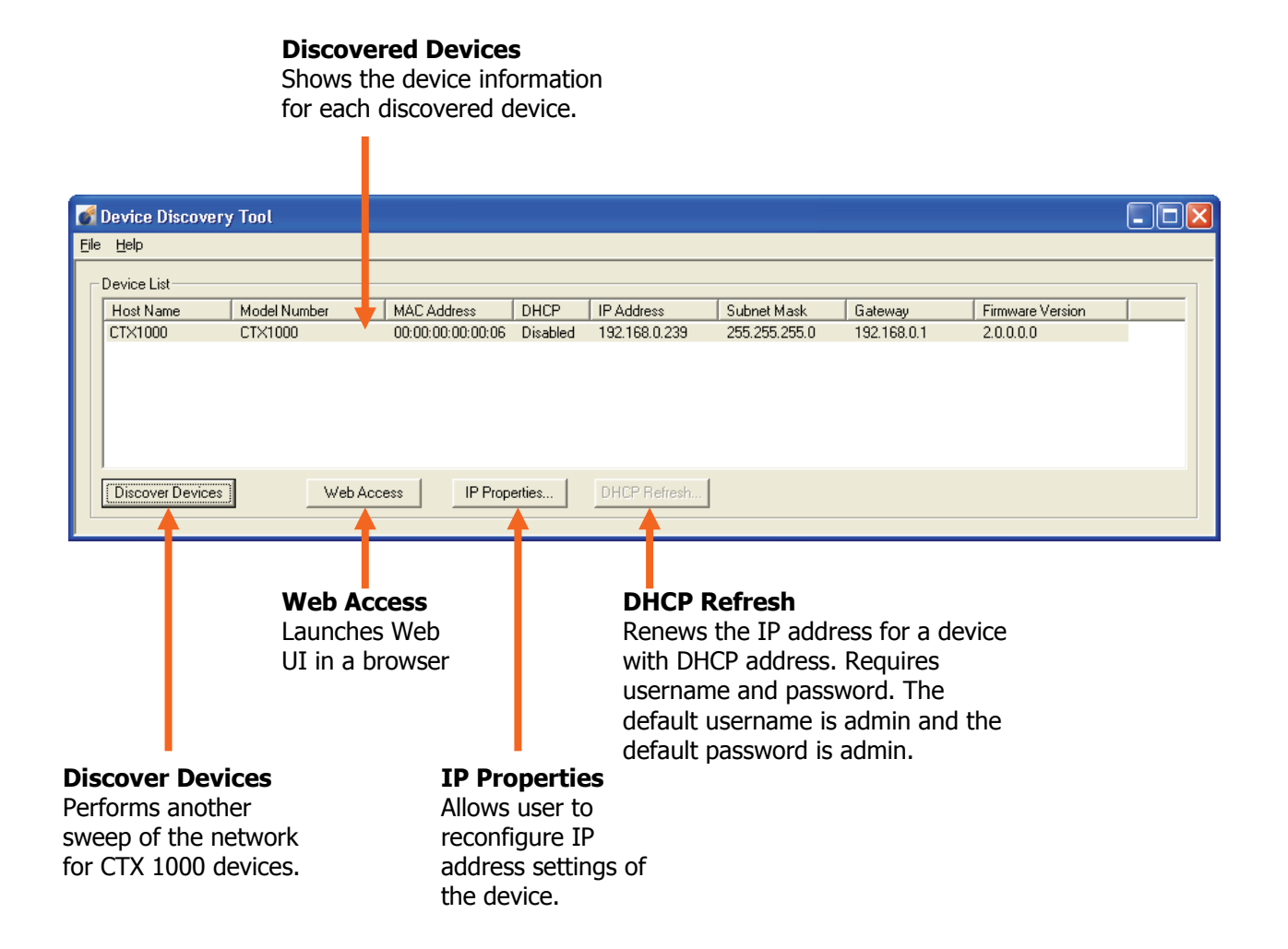

Clicking on the IP Properties button allows the user to change the IP address settings of the device:

|                                                                                                    | IP Properties                                        |                                                              |
|----------------------------------------------------------------------------------------------------|------------------------------------------------------|--------------------------------------------------------------|
| Hostname<br>Give the device a<br>memorable name<br>that makes it easy to<br>identify.               | Model Number:<br>MAC Address:<br>Host Name:<br>DHCP: | CTX1000<br>00:00:00:00:00<br>CTX1000<br>C Enable C Disable   |
|                                                                                                    | IP Address:                                          | 192.168.0.239                                                |
| DUIGD                                                                                               | Subnet Mask:                                         | 255.255.255.0                                                |
| Enable or disable the                                                                               | Gateway:                                             | 192.168.0.1                                                  |
| DHCP client in the<br>device. If disabled,<br>specify the IP address,<br>subnet mask and<br>gateway | Username:<br>Password:                               | Enter device User/Password to change configuration:<br>admin |
| gateway.                                                                                            |                                                      | OK Cancel                                                    |
|                                                                                                    | Userr<br>The co                                      | name / Password<br>prrect username and password              |

The correct username and password is required to make any changes. The username is always admin and the default password is admin.

### **Configuring the Device IP Address Before Installation**

The CTX 1000 can be configured to use a dynamic DHCP address or a static IP address.

#### DHCP IP Address

By default the CTX 1000 is configured to accept a DHCP address. If the DHCP address fails, the device reverts to the IP address / subnet mask 192.168.0.239 / 255.255.255.0 and a gateway of 0.0.0.0.

If you will be deploying the device in DHCP proceed to the directions outlined in *Chapter 5: Installing the Device*.

#### Static IP Address

If you need to set the device with a static IP address, connect your PC to the CTX 1000 using a CAT-5 Ethernet cable connect the supplied power adaptor and the other end to a power outlet. Your connections should be as follows:

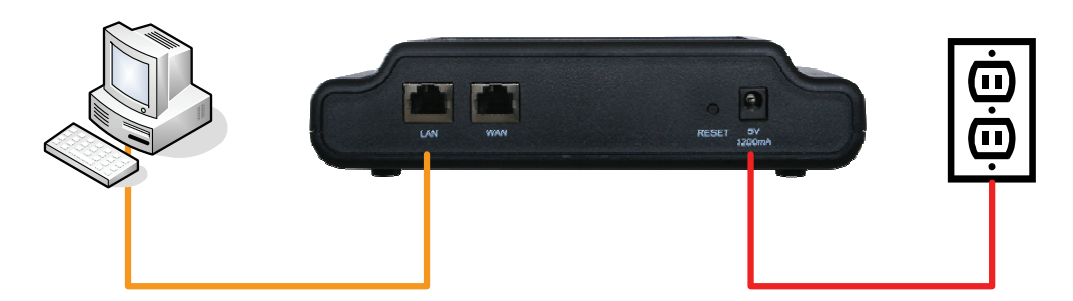

You can then use the Device Discovery Tool to change the IP address of the device. The device discovery tool does not require the PC and the CTX to be on the same network subnet or for the PC to have a routable IP address (the PC can have an IP address in the 169.154.0.0 subnet and still be able to configure the CTX 1000 device using the Device Discovery Tool). Click on the IP Properties button and configure the new static IP address for the device.

# Chapter 4: Planning Your Installation

The CTX 1000 is typically deployed at the edge of the network between the WAN connection and all the LAN devices. It prioritizes all the traffic leaving the LAN and entering from the WAN therefore no LAN device should connect to the WAN without going through the CTX 1000, e.g. via a wireless connection on router. Below are two examples of typical deployment network topologies:

# **Topology 1: Router and Switch Network**

This topology shows the typical deployment at a larger branch. It has multiple devices connected through a LAN switch.

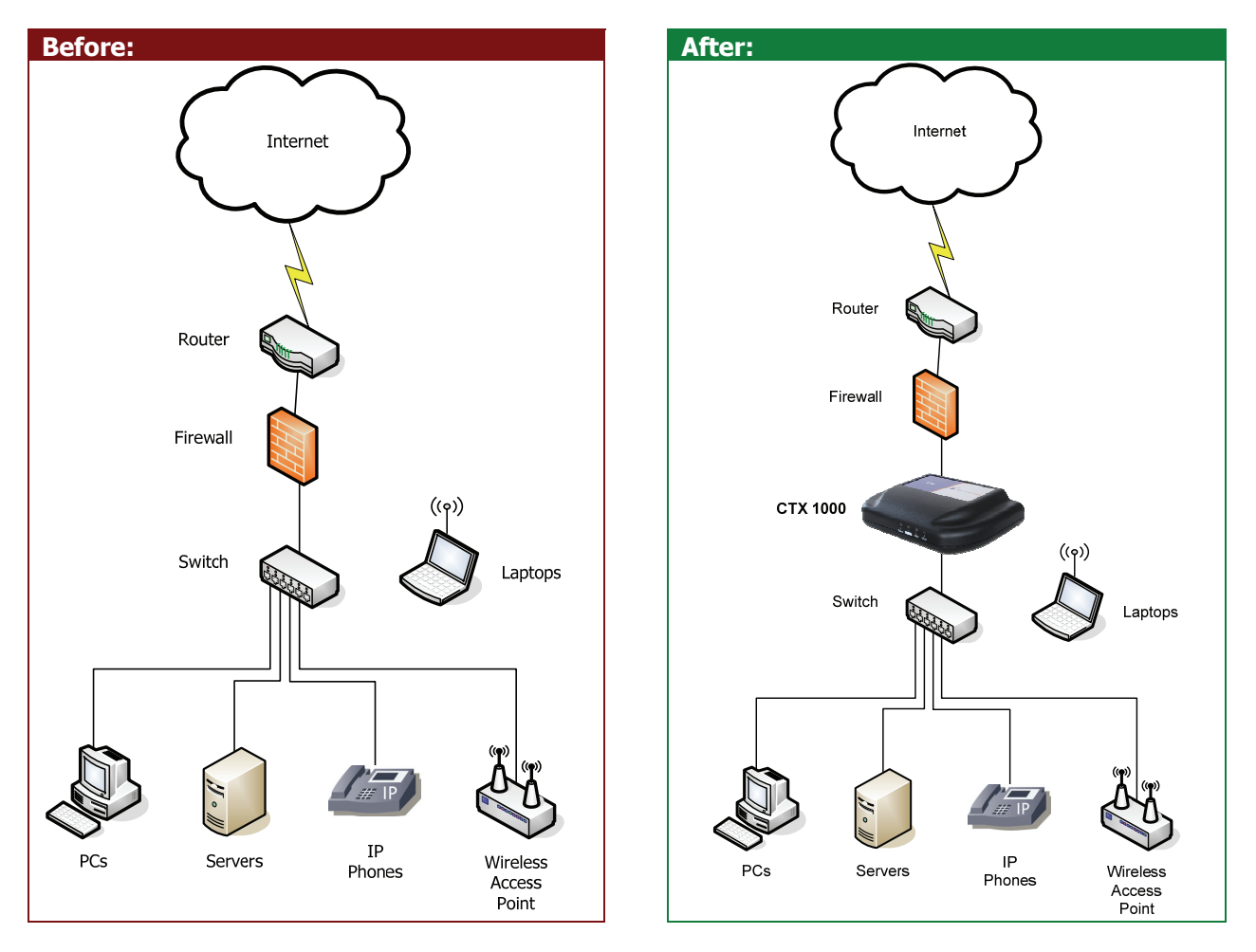

In this topology the LAN switch is connected to one the LAN ports of the CTX 1000. The CTX 1000 can have a <u>DHCP</u> IP address assigned by the router or have a <u>static</u> IP address. If your router does not have a DHCP server, you should statically assign an address to the CTX 1000.

If the router has integrated wireless LAN capability, it needs to be disabled and a Wireless Access Point added to the LAN network. Otherwise traffic from the wireless clients, like laptops, would bypass the CTX 1000 and therefore the VoIP traffic could not be guaranteed.

## **Topology 2: Wireless Router using Internal Switch**

This topology represents the smaller branch that uses a DSL or Cable Ethernet modem in conjunction with wireless router that has:

- Router
- LAN Switch
- Wireless
- Firewall

The router could optionally also have a built in WAN interface like a built in DSL modem.

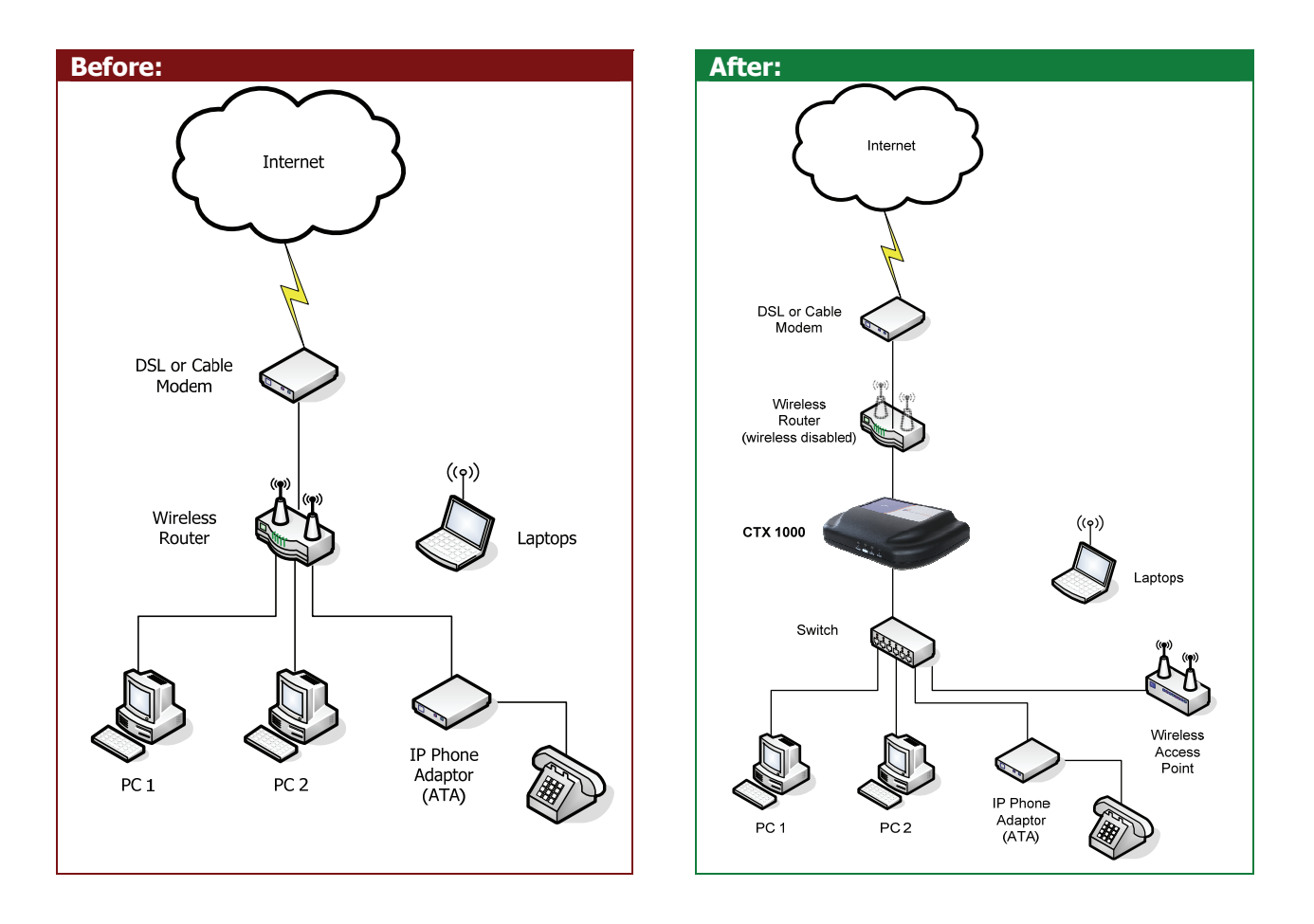

In this topology the wireless function on the Wireless Router has been disabled and a new Wireless Access Point has been added to the network. If the wireless was enabled on the router, the traffic from the wireless clients, like laptops, would bypass the CTX 1000 and therefore the VoIP traffic from the phone adapter could not be guaranteed.

In this topology the LAN devices are connected to the LAN ports of the CTX 1000. The CTX 1000 can have a <u>DHCP</u> IP address assigned by the router or have a <u>static</u> IP address. If your router does not have a DHCP server, you should statically assign an address to the CTX 1000.

# Chapter 5: Installing the Device

Before connecting the device to the network, setup the device's IP address to either automatic (DHCP) or static using the directions outlined in *Chapter 3: Device Management Overview*.

As the device is installed inline in the network, the installation of the device will cause a temporary WAN/Internet access outage. Therefore choose a suitable time to perform the installation.

To carry out the installation follow these steps:

- 1. Connect the network cables to suit your topology as outlined in *Chapter 4: Planning Your Installation*.
- 2. Connect one end of the supplied power adaptor to the back of the CTX 1000 and the other end to a power outlet.
- 3. The device will power up and the power LED should light up in a solid green.
- 4. After a few seconds network connectivity should be restored.

# Chapter 6: Setting up the CTX 1000

To setup the device you need to login to the Web UI of the CTX 1000. If the device has been configured with an automatic (DHCP) address, then use the Device Discovery Tool to identify the device's current IP address and then press the Web Access button to launch the Web UI in a web browser. See *Chapter 3: Device Management Overview* for details on the Device Discovery tool.

If the device has been configured with a static IP address, you can also use the Device Discovery Tool to launch the device's Web UI. However, note that the PC launching the web browser has to be manually configured on to the same network as the CTX 1000 device.

If you are not using the Device Discovery Tool and you know the IP address of the device, you can access the Web UI by entering the IP address directly into the address bar of your web browser. E.g.:

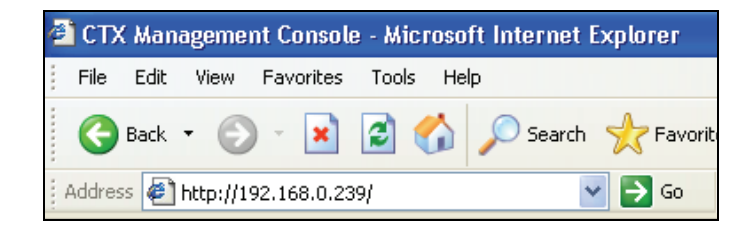

This will present the login page of the Web UI.

## Login Page

| Convergedoccess | CTX 1000 VoIP Acceler | ator  |
|-----------------|-----------------------|-------|
|                 |                       | Login |
|                 | User Name:            |       |
|                 | Password:             |       |
|                 |                       | √ок   |
|                 |                       |       |

The default login credentials for the device are:

| Username: | admin |
|-----------|-------|
| Password: | admin |

Press the OK button to login.

# Information Page

| formation |                        |                            |                      |                          |                             |                          |                                    |                                       |                          |                              |               |
|-----------|------------------------|----------------------------|----------------------|--------------------------|-----------------------------|--------------------------|------------------------------------|---------------------------------------|--------------------------|------------------------------|---------------|
|           |                        |                            | Syst                 | em                       |                             |                          |                                    |                                       |                          |                              |               |
| Configure |                        |                            | Data Rate:           |                          |                             | 1536                     | kbps                               |                                       |                          |                              |               |
| Admin     | IP Address (N          |                            |                      | ddress (Mode: Di         | HCP):                       | IP Ad<br>Netma<br>Gatev  | dr: 199.<br>ask: 255.<br>vay: 199. | 103.141.119<br>255.255.0<br>103.141.1 | 9                        |                              |               |
| ogout     |                        |                            | WAN                  | Interface:               |                             | Auton                    | egotiated:                         | 100BaseTx                             | Half Duplex              |                              |               |
|           |                        |                            | MAC                  | Address:                 |                             | 00:00                    | :00:00:00:                         | 06                                    |                          |                              |               |
|           |                        |                            | Firmy                | ware Version:            |                             | 2.0.0.                   | .0.0                               |                                       |                          |                              |               |
|           |                        |                            | Seria                | al Number:               |                             | 55000                    | 0003                               |                                       |                          |                              |               |
|           |                        |                            | Uptin                | ne:                      |                             | 1 day                    | s 3 hours 4                        | 1 minutes                             |                          |                              |               |
|           | Statistics             |                            |                      |                          |                             |                          |                                    |                                       |                          |                              |               |
|           |                        |                            |                      | Downstream               |                             |                          |                                    |                                       | Upstream                 |                              |               |
|           |                        |                            |                      |                          |                             |                          |                                    |                                       |                          |                              |               |
|           | Class                  | 15 min<br>avg<br>kbps      | current<br>kbps      | current<br>pkts/sec      | total<br>bytes              | total<br>pkts            | 15 min<br>avg<br>kbps              | current<br>kbps                       | current<br>pkts/sec      | total<br>bytes               | total<br>pkts |
|           | Class<br>Voice         | 15 min<br>avg<br>kbps      | current<br>kbps      | current<br>pkts/sec      | total<br>bytes              | total<br>pkts<br>0       | 15 min<br>avg<br>kbps<br>0         | current<br>kbps                       | current<br>pkts/sec      | total<br>bytes<br>0          | total<br>pkts |
|           | Class<br>Voice<br>Data | 15 min<br>avg<br>kbps<br>0 | current<br>kbps<br>0 | current<br>pkts/sec<br>0 | total<br>bytes<br>0<br>4451 | total<br>pkts<br>0<br>32 | 15 min<br>avg<br>kbps<br>0         | current<br>kbps<br>0<br>3             | current<br>pkts/sec<br>0 | total<br>bytes<br>0<br>45418 | total<br>pkts |

# System Section

The system section of the Information page shows:

| Field            | Description                                              |
|------------------|----------------------------------------------------------|
| Data Rate        | Configured Upstream and Downstream data rate.            |
| IP Address       | IP address mode: DHCP or Static and the current assigned |
|                  | <ul> <li>IP Address</li> </ul>                           |
|                  | <ul> <li>Subnet Mask, and</li> </ul>                     |
|                  | <ul> <li>Gateway</li> </ul>                              |
| WAN Interface    | Interface mode: Autonegotiated or Forced and the current |
|                  | setting:                                                 |
|                  | <ul> <li>10 Half Duplex</li> </ul>                       |
|                  | <ul> <li>10 Full Duplex</li> </ul>                       |
|                  | <ul> <li>100 Half Duplex, or</li> </ul>                  |
|                  | <ul> <li>100 Full Duplex</li> </ul>                      |
| MAC Address      | MAC address of the WAN interface port                    |
| Firmware Version | Firmware version of the CTX 1000                         |
| Serial Number    | Serial number of the CTX 1000                            |
| Uptime           | Uptime of the CTX 1000 device in days, hours and minutes |

### **Statistics Section**

The statistics section of the Information page shows:

| Field            | Description                                         |
|------------------|-----------------------------------------------------|
| Class            | Shows the classes that are enabled:                 |
|                  | <ul> <li>Voice</li> </ul>                           |
|                  | <ul> <li>Data, and</li> </ul>                       |
|                  | <ul> <li>Other (for other traffic class)</li> </ul> |
| 15 min avg kbps  | Average data rate over the last 15 minutes          |
| current kbps     | Average data rate over the last 15 seconds          |
| current pkts/sec | Average packet rate over the last 15 seconds        |
| total bytes      | Total bytes in the class                            |
| total pkts       | Total packets in the class                          |

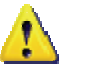

#### Note:

- The statistics will be reset after every configuration change and after a power cycle.
- The current kbps and current pkts/sec are only updated every 15 seconds. Therefore if you press the Update button on the Information page of the UI with a higher frequency than 15 seconds, you will not see these counter update till the next 15 seconds.

# **Configure Page**

| formation |                     |                           |                                                  |  |
|-----------|---------------------|---------------------------|--------------------------------------------------|--|
|           | Device              |                           |                                                  |  |
| Configure | Host Name:          | CTX1000                   |                                                  |  |
| Admin     | IP Address:         | Automatic - DHCP          |                                                  |  |
| Logout    | WAN Interface:      | Autonegotiate             |                                                  |  |
|           | Network             |                           |                                                  |  |
|           | WAN Link Speed:     | Symmetric 💌               | Data Rate: 1536 kbps                             |  |
|           | Packet Size (MTU):  | Maximum 💌                 |                                                  |  |
|           | Voice Class         |                           |                                                  |  |
|           | Status:             | Enabled                   |                                                  |  |
|           | Number of Calls:    | 6                         | Bandwidth Allocated: 528 kbps                    |  |
|           | Codec:              | G.711, 88 kbps per call 💌 |                                                  |  |
|           | Classification:     | SIP Protocol              | UDP port: Standard 💉 5060                        |  |
|           | Data Class          |                           |                                                  |  |
| 1000      | Status:             | Enabled                   |                                                  |  |
|           | Mode:               | Prioritize 🔽              |                                                  |  |
|           | Classification:     | Application 💌             | Application: TCP Port/Range<br>From: 0 To: 65535 |  |
|           | Other Traffic Class | 5                         |                                                  |  |
|           | Status:             | Enabled                   |                                                  |  |

### **Device Section**

| Field         | Description                                                     |
|---------------|-----------------------------------------------------------------|
| Host Name     | Name used to identify this CTX 1000 device in the network.      |
|               | The default setting is CTX1000.                                 |
| IP Address    | Select if the device will have an automatic (DHCP) or static IP |
|               | Address. If static, specify:                                    |
|               | <ul> <li>IP Address</li> </ul>                                  |
|               | <ul> <li>Netmask</li> </ul>                                     |
|               | <ul> <li>Gateway</li> </ul>                                     |
|               | The default setting is Automatic (DHCP).                        |
| WAN Interface | If the device connected to the WAN interface of the CTX 1000    |
|               | device is set to Autonegotiate, select autonegotiate. Otherwise |
|               | select the speed and duplex that the other device is set to.    |
|               | The default setting is Autonegotiate.                           |

### **Network Section**

| Field             | Description                                                                                                    |
|-------------------|----------------------------------------------------------------------------------------------------|
| WAN Link Speed    | Specify the downstream and upstream data arte of the WAN link in kbps. The default setting is 1536 kbps, which is equivalent to a T1 link.                                                             |
|                   |                                                                                                    |
| Packet Size (MTU) | Specify the maximum size (in bytes) of TCP packets allowed<br>through the network. The default setting is Maximum, which<br>leaves packet sizes unchanged up to the maximum allowed by<br>the network. |

### **Voice Class Section**

| Field           | Description                                                                                                    |
|-----------------|----------------------------------------------------------------------------------------------------|
| Enabled         | Status of the voice class. Select enable if you would like to set guarantees on voice quality. The default setting is enabled.                                                                                                |
| Number of Calls | Select the number of concurrent calls that you would like to guarantee. This can be based on the number of lines from your provider or the number of lines provisioned to your PBX. The default setting is 6.                 |
| Codec           | Specify the codec of the voice calls. This is to ensure the appropriate bandwidth guarantees are provided for the call. If you are unsure of the codec or use multiple codecs, set it to G.711. The default setting is G.711. |
| Classification  | Specify how the voice calls will be classified in the network.<br>This can be based on:<br>SIP protocol<br>On Standard UDP Port 5060<br>On Custom user specified UDP port<br>IP Address Range / UDP Port Range                |

| <ul> <li>User specified IP Address range, e.g. can be used to specify address range of IP Phones</li> <li>Use specified UDP port or port range</li> <li>TOS (Type of Service) – useful if the TOS traffic is being marked with a specific TOS setting. 3 TOS schemas are supported:         <ul> <li>DSCP</li> <li>IP Precedence</li> <li>Type of Service (TOS)</li> </ul> </li> </ul> |
|----------------------------------------------------------------------------------------------------|
| the default Setting is SIP protocol classification using the                                                                                                    |
| standard UDP port 5060.                                                                                                    |

### **Data Class Section**

| Field          | Description                                                                                                    |
|----------------|----------------------------------------------------------------------------------------------------|
| Enabled        | Status of the data class. Select enable if you would like to<br>either prioritize a data application or set a limit on how much<br>bandwidth a particular data application can use. The default<br>setting is disabled.                                                                                                    |
| Mode           | <ul> <li>Select the mode as either Prioritize or Limit:</li> <li>Prioritize – In this mode the specified application will get top priority, or if the voice class is enabled will get second priority after the voice traffic.</li> <li>Limit – In this mode the specified application will not exceed the specified data rate.</li> <li>The default setting is Prioritize.</li> </ul>                                                                                                    |
| Classification | <ul> <li>Specify how the data application will be classified in the network. This can be based on: <ul> <li>Application – Select either one of the 10 pre-defined applications or specify a custom application based on a TCP or UDP port or port range.</li> <li>IP Address – specify an IP address or IP address range. E.g. this can be used to specify the server's IP address</li> </ul> </li> <li>The default setting is classification by Application – TCP port range.</li> </ul> |

# **Other Traffic Class Section**

| Field   | Description                                                        |
|---------|--------------------------------------------------------------------|
| Enabled | The status of the other traffic class if always enabled. This is a |
|         | "catch all" class for all other traffic passing through the        |
|         | network. All this traffic will receive best efforts service.       |

# Admin Page

| Converged                         | loccess CT | X 1000 VoIP Accelerator                                |                     |  |
|-----------------------------------|------------|--------------------------------------------------------|---------------------|--|
| Information<br>Configure<br>Admin |            | Administrator<br>New Password:<br>Retype New Password: | •••••               |  |
| Logout                            |            | Reboot Device:                                         | Rebool              |  |
|                                   |            | Restore to Factory Defaults:                           | Reset Configuration |  |
|                                   |            | Upgrade Firmware                                       |                     |  |
|                                   |            | Upgrade File:                                          | Upgrade             |  |
|                                   |            | <b>√</b> OK                                            | X Cancel            |  |

The settings on this page are:

| Field                       | Description                                                                                                    |  |  |
|-----------------------------|----------------------------------------------------------------------------------------------------|--|--|
| New Password                | The new Password must not exceed 32 characters in length                                                                                                    |  |  |
| Retype New Password         | and must not include any spaces. Enter the new Password a                                                                                                    |  |  |
|                             | second time to confirm it.                                                                                                    |  |  |
| Reboot Device               | This will reboot the device after the user confirms the action.                                                                                                    |  |  |
| Restore to Factory Defaults | This will return the device to the factory default settings after<br>the user confirms the action.                                                                                                    |  |  |
|                             | <ul> <li>Note:</li> <li>The device will return to Automatic (DHCP) mode. You may need to use the Device Discovery Tool to identify the new DHCP address or configure a new static IP address.</li> <li>You can perform a hard reset to the factory default settings by pressing and holding the reset button on the back of the device for 30 seconds.</li> </ul> |  |  |
| Upgrade Firmware            | Pressing the Upgrade button will take you to the CTX                                                                                                    |  |  |
|                             | Firmware Upgrade page.                                                                                                    |  |  |

### **CTX Firmware Upgrade Page**

| Convergedaccess | CTX 1000 VoIP Accelerator                                                                         |
|-----------------|---------------------------------------------------------------------------------------------------|
| Information     | ህ CTX Firmware Upgrade                                                                            |
| Configure       | Current Version: 2.0.0.0.0                                                                        |
| Admin           | Upgrade From a Computer in the Network:                                                           |
| Logout          | Select an updated CTX firmware file from a computer's hard drive or CD on the network Upgrade Now |
|                 | Upgrade From the Internet:                                                                        |
|                 | Automatic Check Disabled       Check at URL                                                       |
|                 | Check Now Internet Version: No new version available                                              |
|                 | Force Upgrade                                                                                     |
|                 | Press the <b>Refresh</b> button to update the status.                                             |
|                 | ✓ OK X Cancel Refresh                                                                             |

The settings on this page are:

| Field                                  | Description                                                                                                    |
|----------------------------------------|----------------------------------------------------------------------------------------------------|
| Upgrade from a computer in the network | Press Upgrade Now to specify the location of the new firmware file. This can be a local machine or a machine in the network.                                                                                                    |
| Upgrade from the Internet              | <ul> <li>This function will periodically check a server for a new firmware version. Specify: <ul> <li>URL – this can be an http, ftp or tftp server at the specified URL. E.g.</li> <li><u>http://192.168.12.34/CTXfirmware/CTXUpgrade.rmt</u></li> </ul> </li> <li>Interval – This is how often the CTX 1000 should check the server for new firmware and perform an upgrade.</li> <li>Check Now – This will check the server for an upgrade file. When the "Check in progress" text appears the refresh button should be used to update status of the file check process.</li> <li>Force Upgrade – This will apply the upgrade even if it is a lower version than the currently running firmware.</li> </ul> |

# Appendix A: Technical Specifications

### **CTX 1000 PERFORMANCE SPECIFICATIONS**

- Maximum WAN Throughput
- # Of Concurrent Voice Calls (G711)
- # Ethernet POE Ports (10/100 Base T)

### MANAGEMENT INTERFACES

- HTTP 1.0/1.1, HTTP over SSL, Telnet
- Converged Access Device Discovery Tool
- Standard MIBs:
  - SNMP v1/v2c (RFC 1155-1157, 1901-1908)
  - MIBII (2011,2012,2013)
- Firmware Upgrade
  - Manual, initiated from GUI
  - Automatic Upload from an URL location

### PHYSICAL DIMENSIONS

- Height
- Width
- Depth
- Weight

### 11.25 Inches 5.8 Inches 4 Lbs.

1.8 Inches

#### WAN INTERFACE

- 10/100 BaseT, RJ-45 port
- Auto MDI/MDI-X, full/half duplex, auto-negotiating
- Forced settings: 10/100Mbps and full or half duplex

#### LAN INTERFACES

- 10/100 BaseT, RJ-45 port
- Auto MDI/MDI-X, full/half duplex, auto-negotiating

#### **EXTERNAL POWER SUPPLY**

- Power Rating:
  - Input: 100-240 VAC, 50/60 Hz;
  - Output: +5V 2.6A
- Power Consumption:
  - 1.0A @ 115 VAC

#### WARRANTY

One year

Up to 10 Mbps Up to 60 1

# Appendix B: Troubleshooting

## **Common Problems and Solutions**

#### **1. Basic Functioning Tests**

- Check that the CTX 1000 power LED is on and is solid green. If the Power LED is off check the
  power connections and make sure you are only using the 5V DC power supply provided with the
  CTX 1000.
- Check that the WAN and LAN port LEDs are on and flashing green. If the LEDs are not lit, check
  that the cables are correctly plugged into the WAN and LAN ports.

#### 2. The Device Discovery Tool doesn't discover my CTX 1000

- Check that you are connected on the same local area network as the CTX 1000. If the CTX 1000 is on the other side of a router, your PC will not discover the device.
- Check to see if your PC has a local firewall enabled. If it is you may need to make an exception
  for the Device Discovery Tool. The Device Discovery Tool installation should make an exception
  in the Windows XP and Windows Server 2003 firewalls, to verify that this exception is present see *Appendix C: Allowing Device Discovery Tool to Work with Windows Firewall*.

#### 3. Cannot connect to the CTX 1000 Web UI

- Check to see that you have the correct IP address for the CTX 1000. Use the Device Discovery Tool to verify the IP address is correct.
- Check to make sure that your PC is on the same network subnet as the CTX 1000. See problem 5 to check your PC's IP address and problem 6 for directions to change your PC's IP address. You cannot access the Web UI if your PC is on a different network subnet from the CTX 1000.

#### 4. The voice quality is poor

- Check to see that the voice class is enabled. If it is not, enable the voice class and configure it.
- Check the information page to see that the bytes specified in the voice class increase during a call. If they do not the voice call is not being classified correctly, check your voice class classification settings.
- Check that the data rate specified is not more that the actual WAN link speed
- Check that you are not running more calls than specified in the *Number of calls* field in the Configure page.
- Check that you are using the correct codec. If you are using multiple codecs, select the codec with the highest per call guarantee. If you do not know which codec you are using, select G.711.
- If your data rate (upstream or downstream) is less than 768 kbps try to lower the Packet Size (MTU). If the data rate is <512 kbps try lowering the packet size to 512 bytes. If the data rate is 512-768 kbps try lowering the packet size to 768 bytes. If the data rate is >768 kbps, leave the packet size at maximum. Note: lowering the MTU will improve the voice quality but reduce the throughput of all data applications.

#### 5. How do I find my PC's IP address?

- For PC's running Windows 95, 98 or Me:
  - Click on Start, then select Run.
    - The Run Dialogue Box will appear. Type winipcfg in the window as shown then click OK.

- The **IP Configuration** window will appear, displaying your **Ethernet Adapter Information**.
- Select your adapter from the drop down menu.
- If you do not see your adapter in the drop down menu, your adapter is not properly installed.
- After selecting your adapter, it will display your IP Address, subnet mask, and default gateway.
- Click **OK** to close the IP Configuration window.
- For PC's running Windows 2000, XP or Server 2003:
  - Click on Start and select Run.
  - Type **cmd** then click **OK**.
  - From the Command Prompt, enter **ipconfig**. It will return your IP Address, subnet mask, and default gateway.
  - Type exit to close the command prompt.

#### 6. How do I change my PC's IP address?

- For PC's running Windows 95, 98 or Me:
  - Click Start, Settings, and Control Panel. Double-click Network.
  - In The following network components are installed box, select the TCP/IP-> associated with your Ethernet adapter. If you only have one Ethernet adapter installed, you will only see one TCP/IP line with no association to an Ethernet adapter. Highlight it and click the **Properties** button.
  - In the TCP/IP properties window, select the IP address tab, and select Specify an IP address. Enter a unique IP address that is not used by any other computer on the network connected to the Router. Make sure that each IP address is unique for each PC or network device.
  - Click the Gateway tab, and in the New Gateway prompt, enter the IP address of your gateway, this is typically the IP address of the Router. Click the Add button to accept the entry.
  - Click the **DNS** tab, and make sure the DNS Enabled option is selected. Enter the Host and Domain names (e.g., John for Host and home for Domain). Enter the IP address of your DNS server or that given by service provider.
  - Click the **OK** button in the TCP/IP properties window, and click **Close** or the **OK** button for the Network window.
  - Restart the computer when asked.
- For PC's running Windows 2000:
  - Click Start, Settings, and Control Panel. Double-click Network and Dial-Up Connections.
  - Right-click the Local Area Connection that is associated with the Ethernet adapter you are using, and select the **Properties** option.
  - In the Components checked are used by this connection box, highlight Internet Protocol (TCP/IP), and click the Properties button. Select Use the following IP address option.
  - Enter a unique IP address that is not used by any other computer on the network connected to the Router.
  - Enter the Subnet Mask, typically 255.255.255.0.
  - Enter the Default Gateway, typically this is your router's IP address.
  - Toward the bottom of the window, select Use the following DNS server addresses, and enter your DNS server IP address or that provided by your service provider under the Preferred DNS server and Alternative DNS server.
  - Click the **OK** button in the Internet Protocol (TCP/IP) Properties window, and click the **OK** button in the Local Area Connection Properties window.
  - Restart the computer if asked.

- For PC's running Windows XP: (The following instructions assume you are running Windows XP with the default interface. If you are using the Classic interface (where the icons and menus look like previous Windows versions), please follow the instructions for Windows 2000)
  - Click Start and Control Panel.
  - Click the **Network and Internet Connections** icon and then the **Network Connections** icon.
  - Right-click the Local Area Connection that is associated with the Ethernet adapter you are using, and select the Properties option.
  - In the This connection uses the following items box, highlight Internet Protocol (TCP/IP). Click the Properties button.
  - Enter a unique IP address that is not used by any other computer on the network connected to the Router.
  - Enter the Subnet Mask, typically 255.255.255.0.
  - Enter the Default Gateway, typically this is your router's IP address.
  - Toward the bottom of the window, select Use the following DNS server addresses, and enter your DNS server IP address or that provided by your service provider under the Preferred DNS server and Alternative DNS server.
  - Click the **OK** button in the Internet Protocol (TCP/IP) Properties window. Click the **OK** button in the Local Area Connection Properties window.

# Appendix C: Allowing Device Discovery Tool to Work with Windows Firewall

The Device Discovery Tool installation makes an exception in the Windows XP or Windows Server 2003 firewalls to allow the communication between the PC and the CTX 1000 device. To verify that this exception has been made follow these steps:

1. Click Start, Settings, and Control Panel. Double-click Windows Firewall.

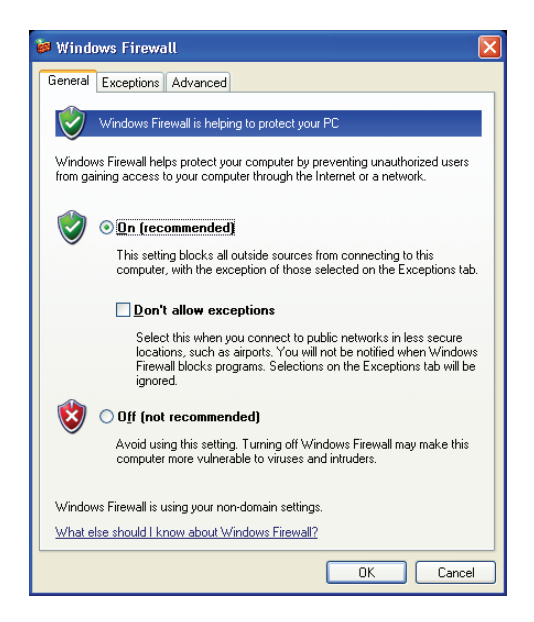

- 2. Select the **Exceptions** tab
- 3. Verify that **CADiscover** is present in the list

If the exception is not present you can add it by following these steps:

- 1. Click on Add Program... button
- 2. Select Device Discovery Tool and press the OK button
- 3. Press the **OK** button on the main Windows Firewall window.